## HOW TO LOCATE MATERIALS BY STANDARD

Planning a unit? Looking for an article that correlates to a specific standard? Follow the steps below to find curriculum correlations within *Early Learning*, *Kids*, *Student*, or *Advanced*!

1. Log in to the desired resource.

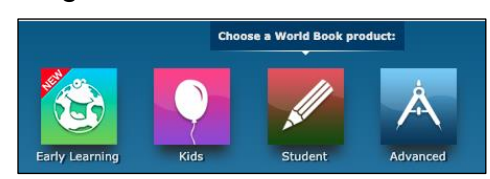

2. Click on Educator Tools, found in the bottom toolbar.

|                     |                |         |           | For Educators ×<br>Account Administration<br>Educator Tools<br>Download MARC Records |
|---------------------|----------------|---------|-----------|--------------------------------------------------------------------------------------|
| World Book Products | Stay Connected | Support | Corporate | For Educators                                                                        |

3. Select Curriculum Correlations.

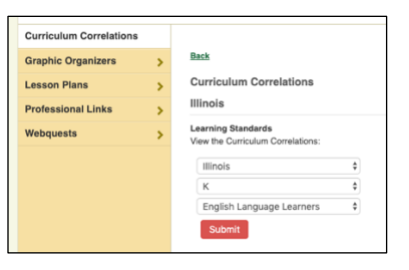

Alternative access points:

| Early Lea | rning       | ¥     | For grown up | S |
|-----------|-------------|-------|--------------|---|
| Student   | Educator To | ois 🧧 | ) =          |   |

Advanced → Research and Resources

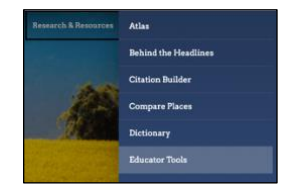

4. Use the drop-down menus to find the desired standard category and click Submit.

**Note:** The standard category automatically defaults to the users' location. This can be changed at the admin level through Account Tools  $\rightarrow$  Localization $\rightarrow$  State or Provincial Standards.

| Curriculum Correlations                                                 |   |
|-------------------------------------------------------------------------|---|
| linois                                                                  |   |
| earning Standards                                                       |   |
| earning Standards<br>fiew the Curriculum Correlations:                  | ¢ |
| earning Standards<br>fiew the Curriculum Correlations:<br>Illinois<br>7 | ¢ |

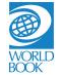

5. A scrollable list of standards matching the search criteria will populate. Any standards that have materials correlating to that standard, will include a clickable link to access materials directly from this page.

| ATE GOAL /<br>SCIPLINARY<br>DNCEPT    | CCSS.ELA-<br>Literacy.CCRA.R.  | College and Career Readiness Anchor Standards for Reading                                                                                                    |  |  |
|---------------------------------------|--------------------------------|----------------------------------------------------------------------------------------------------|--|--|
| LEARNING<br>STANDARD /<br>DISCIPLINE  |                                | Key Ideas and Details                                                                                                    |  |  |
| DESCRIPTOR<br>/ CONTENT<br>DISCIPLINE | CCSS.ELA-<br>Literacy.CCRA.R.1 | Read closely to determine what the text says explicitly and to make<br>logical inferences from it; cite specific textual evidence when writing<br>or speaking to support conclusions drawn from the text.<br>materials correlated to this standard |  |  |
| DESCRIPTOR<br>/ CONTENT<br>DISCIPLINE | CCSS.ELA-<br>Literacy.CCRA.R.2 | Determine central ideas or themes of a text and analyze their development; summarize the key supporting details and ideas.<br><b>materials correlated to this standard</b> $\rightarrow$                                                           |  |  |
| DESCRIPTOR<br>/ CONTENT<br>DISCIPLINE | CCSS.ELA-<br>Literacy.CCRA.R.3 | Analyze how and why individuals, events, or ideas develop and interact over the course of a text.<br><b>materials correlated to this standard</b> $\rightarrow$                                                                                    |  |  |
| LEARNING<br>STANDARD /<br>DISCIPLINE  |                                | Craft and Structure                                                                                                    |  |  |
| DESCRIPTOR                            | CCSS.ELA-                      | Interpret words and phrases as they are used in a text, including                                                                                                    |  |  |

6. Find the desired standard and click materials correlated to this standard.

| Illinois: Language Arts - Grade 7                                                             |                                       |
|-----------------------------------------------------------------------------------------------|---------------------------------------|
| CCSS.ELA-Literacy.CCRA.R.3 - Analyze how and why indiv<br>interact over the course of a text. | viduals, events, or ideas develop and |
| Results 1 - 1767 of 1767                                                                      |                                       |
| AIDS                                                                                          |                                       |
| World Book Student article.                                                                   |                                       |
| Aaron, Henry                                                                                  |                                       |
| World Book Student article.                                                                   |                                       |
| Abolition movement                                                                            |                                       |
| World Book Student article.                                                                   |                                       |
| Abortion                                                                                      |                                       |
| World Book Student article.                                                                   |                                       |
| Abraham Lincoln Birthplace National Historic Site                                             |                                       |
| World Book Student article.                                                                   |                                       |

7. Click on any link to open the corresponding article.

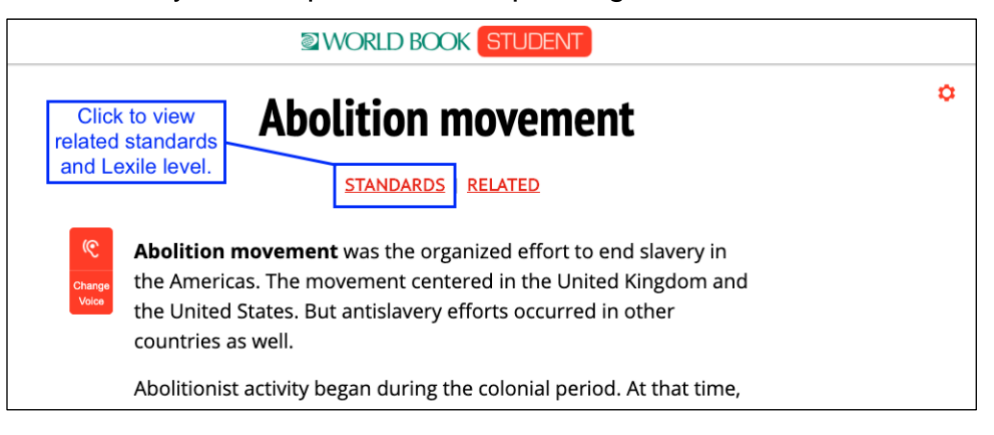

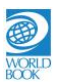